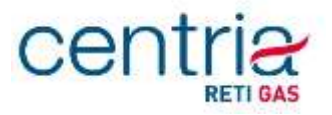

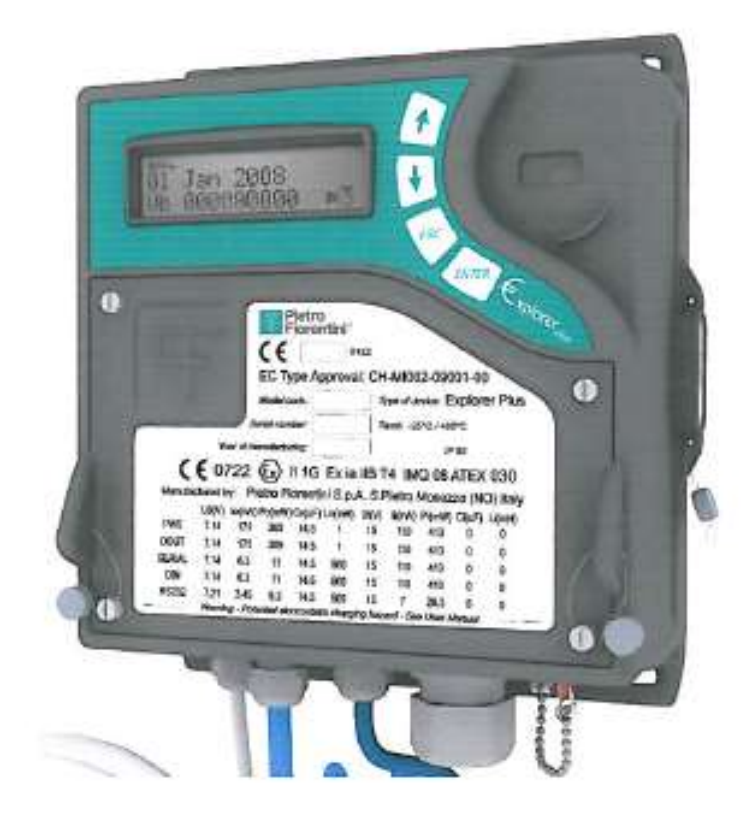

## Manuale Utente Convertitore MODELLO Explorer PLUS

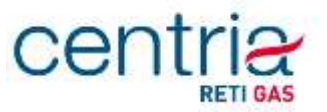

L'interfaccia utente è costituita da un display LCD e da un tastierino a 4 tasti.

L'interazione avviene attraverso i 4 tasti presenti sul frontale dell'apparato, che a seconda della situazione, assumono significati differenti, riassunti nella seguente tabella:

| Tasto | Navigazione                                                 | ne Modifica campi<br>enumerativi Modifica campi numerici |                                                                                                  | Modifica Data & Ora                                                                     |  |
|-------|-------------------------------------------------------------|----------------------------------------------------------|--------------------------------------------------------------------------------------------------|-----------------------------------------------------------------------------------------|--|
| +     | Pagina precedente                                           | Scelta precedente                                        | Cifra precedente                                                                                 | Valore precedente del campo in modifica                                                 |  |
| ÷     | Pagina successiva                                           | Scelta successiva                                        | Cifra successiva                                                                                 | Valore successivo del campo in<br>modifica                                              |  |
| ESC   | Livello superiore                                           | Annulia                                                  | Annulla cifra (si va sulla<br>precedente, sul primo si annulla<br>l'intera modifica)             | Annulla l'intera modifica                                                               |  |
| ENTER | Livello inferiore (sui menu)<br>o inizio modifica sui campi | Conferma                                                 | Conferma cifra (una ulteriore<br>conferma senza modifica della<br>cifra conferma l'intero campo) | Conferma campo e passaggio al<br>successivo (sull'ultimo conferma<br>l'intera modifica) |  |

Su tutte le pagine presentate all'operatore, è possibile "navigare", cioè passare alla pagina successiva o precedente, oppure entrare in un livello sottostante o ritornare al livello superiore. La colonna Navigazione della tabella precedente indica le modalità con cui l'utente può effettuare queste operazioni.

Le pagine intermedie, che hanno a loro volta livelli sottostanti, sono riconoscibili da quelle terminali dal simbolo ">>" che appare nell'ultima posizione a destra della prima riga. Come indicato in tabella, col tasto "ENTER" si accede al livello sottostante.

Il display è di tipo LCD bianco e nero costituito da 2 righe x 16 caratteri a matrice di punti ed alcune icone nella parte superiore.

| Fiorentini | - | <b>-D</b> h | 모 | J | CAL | <b>A P</b> |
|------------|---|-------------|---|---|-----|------------|
|            |   |             |   |   |     |            |
|            |   |             |   |   |     |            |

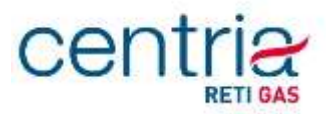

Il contrasto è regolato automaticamente e normalmente non richiede aggiustamenti manuali. Se si vuole modificarlo, sulla pagina principale mantenendo premuto ESC, regolare il livello con i tasti freccia ♣ per diminuire e ♠ per aumentare.

| lcona | Descrizione       | Funzione                                                                                                    |  |  |  |  |
|-------|-------------------|----------------------------------------------------------------------------------------------------|--|--|--|--|
| ŧ     | Trace in memoria  | Lampeggiante dopo riavvio, indica la presenza di trace in memoria.<br>L'impostazione della data e ora provoca la cancellazione dei dati precedenti e quindi lo<br>spegnimento dell'icona |  |  |  |  |
|       | Batteria scarica  | Livello basso della batteria primaria (autonomia <10% di quella nominale)                                                                                                    |  |  |  |  |
|       | Telealimentazione | Apparato alimentato da fonte esterna                                                                                                    |  |  |  |  |
| 모     | Comunicazione     | Comunicazione remota in corso                                                                                                    |  |  |  |  |
| CAL   | Calibrazione      | Calibrazione sensori in corso                                                                                                    |  |  |  |  |
| 1     | Allarme           | Allarme di fuori range (pressione, temperatura o compressibilità) o guasto hardware<br>Il simbolo ! appare accanto alla variabile in allarme                                             |  |  |  |  |
| ۶     | Accesso limitato  | Utente generico (accesso di sola lettura del menù misure)                                                                                                    |  |  |  |  |

La tabella seguente descrive il significato delle icone del display:

Per consentire una lunga durata della batteria, il display è mantenuto normalmente SPENTO. Per utilizzarlo è sufficiente premere un tasto della tastiera.

## MENU' PRINCIPALE

L'€xplorer Plus visualizza la pagina principale all'accensione o quando il display si accende per la pressione di un tasto. Il display si spegne dopo 30 secondi dalla pressione dell'ultimo tasto.

La pagina principale visualizza:

- Riga superiore
  - data nel formato gg=giorno (due cifre), mmm=mese (primi tre caratteri), aaaa=anno (quattro cifre)
  - eventuale indicatore di stato
- Riga inferiore
  - Vb Volume base = volume alle condizioni base Vb formato Vb=CCCCCCCC um (C=cifra, um=unità di misura default Sm3).

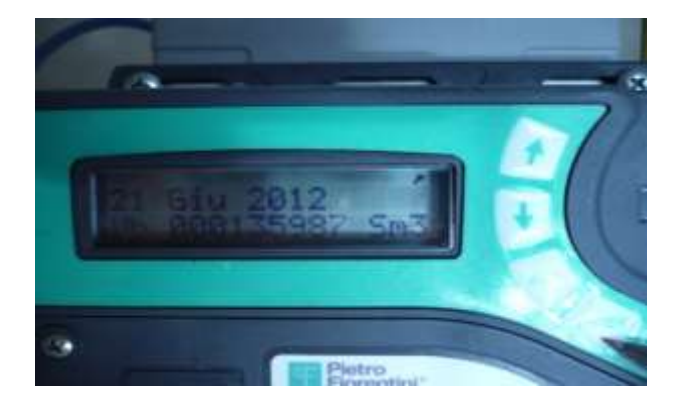

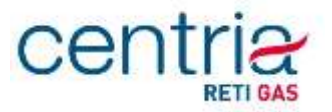

La navigazione può essere avviata attraverso la pressione del tasto freccia **↓** In successione vengono presentati i seguenti dati:

2. Vm Volume Misur. = volume misurato [m3]

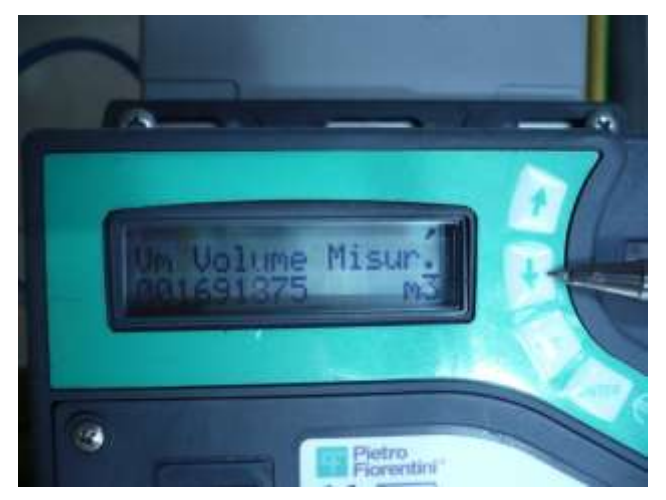

Il dato del Volume Misurato viene riportato nel seguente formato:

- Riga superiore
  - Vm Volume Misur.
- > Riga inferiore
  - volume misurato nel formato Vm=CCCCCCCC um (C=cifra, um=unità di misura default m3).
- 3. **Ve Volume Err.** = volume misurato in condizioni di errore [m3]

4. **Vb Volume Totale** = volume base totale (volume base da misura + volume base da valori di default) [Sm3]

5. **Vb Volume Err.** = volume base in condizioni di errore (calcolato dai valori di P e T di default) [Sm3]

- 6. **Fasce orarie =** sottomenu che riporta i totalizzatori relativi alle fasce orarie:
  - a. Fascia corrente = Fascia attiva (F1, F2, F3)
  - b. **PeriodoFatturaz.** = Periodo di fatturazione (1, 2, 3, 6 mesi, default 1 mese)

c. Totali di Fascia = Totalizzatori di fascia (non visualizzati se non è configurato un programma tariffario: in questa situazione, che è la configurazione di default, è attiva la sola fascia F1, i cui valori sono identici ai corrispondenti totali, quindi non vengono visualizzati) [Sm3]

- d. Total Vb = Totalizzatore corrente Vb [Sm3]
- e. **Total VmErr** = Totalizzatore corrente Vm in errore [m3]
- f. Total Vb 1 = Totalizzatore periodo 1 Vb [Sm3]
- g. Total VmErr 1 = Totalizzatore periodo 1 Vm in errore [m3]
- h. Total Vb 2 = Totalizzatore periodo 2 Vb [Sm3]

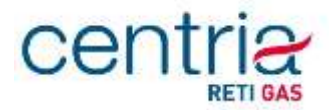

- i. Total VmErr 2 = Totalizzatore periodo 2 Vm in errore [m3]
- j. **Ultimo Periodo** = Data chiusura ultimo periodo di fatturazione [gg/mm/aaaa]
- k. **ID** = Identificativo impianto (PDR)
- 7. **Diag. Storica =** diagnostica

Il menù prosegue con la visualizzazione di ulteriori dati, non riportati in quanto non rilevanti ai fini della visualizzazione dei dati di fatturazione.

Dove non diversamente specificato i totalizzatori di volume sono espressi con 9 cifre intere e nessun decimale; i totalizzatori di Volume misurato Vm e Volume in errore Ve pur essendo espressi con 9 cifre intere gestiscono un numero di cifre significative pari al valore programmato attraverso l'oggetto "Numero Cifre Contatore"; valori ammessi 6,7,8;default =8.